## How do I create a HESI account?

- 1. Go to <u>https://evolve.elsevier.com</u> and click **I'm a Student**.
- 2. Click on the Register for Results and Remediation link.
- 3. Click **Register** to place the registration in your cart.
- 4. Click the **Proceed to Checkout/Redeem** button.
- 5. If you are a returning user, enter your Evolve username and password and click **Login**, OR, if you are new to Evolve, enter the applicable information and click **Continue**.
- 6. View your cart and click **Submit.** You should now be able to see **HESI Assessment- Student Access** under the My Content section of your Evolve account.

\*Remember this username and password, as it will be what you use to log in to take the HESI exam on the date of your test.